## How to Filter Taylor and Francis Open Access eBook Titles

Step 1: Click on the "Taylor and Francis eBook"

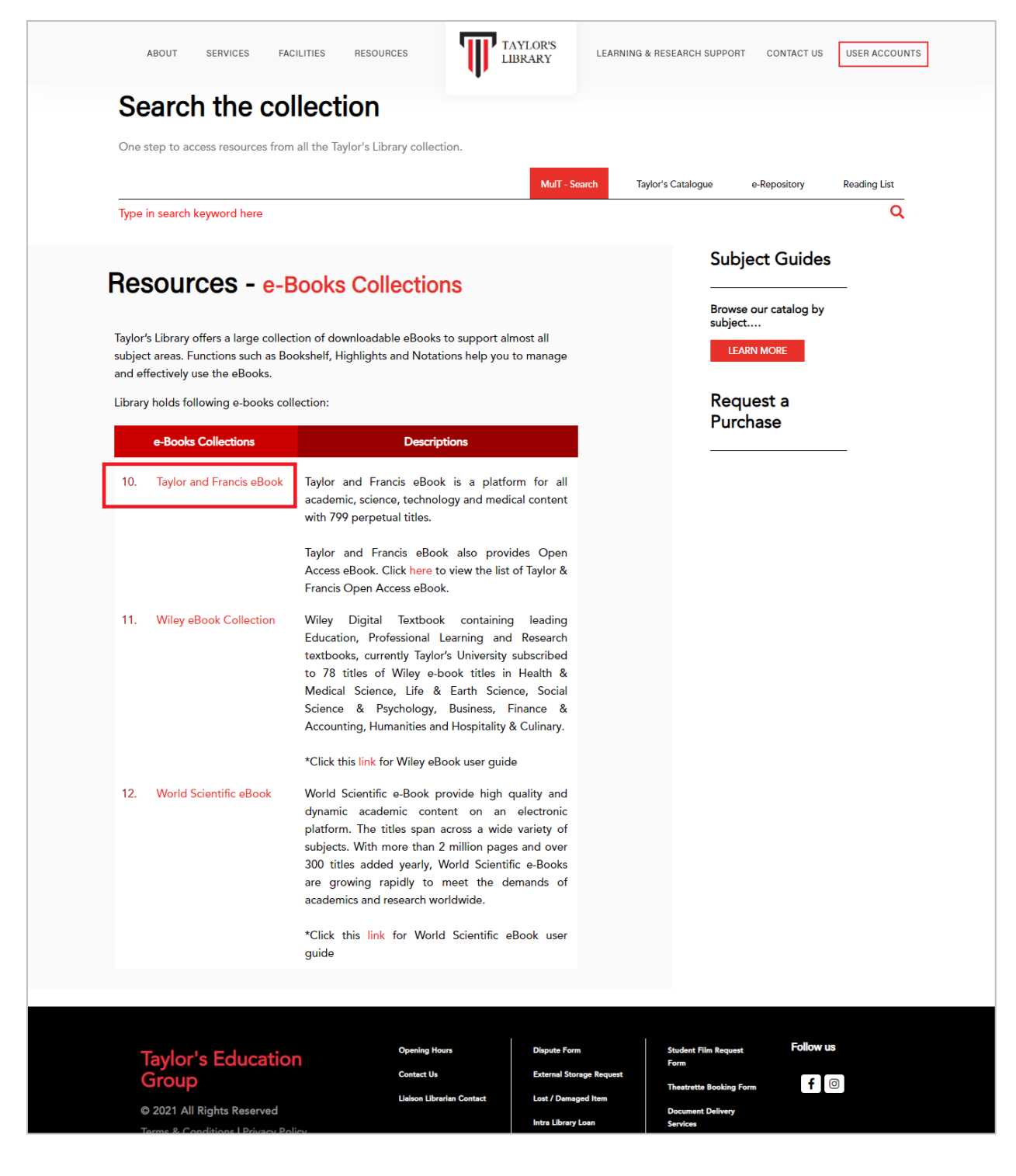

**Step 2:** User will be directed to the Taylor and Francis homepage. By default, the page will filter content based on the subscribed and open access content.

| Taylor & Francis Group           | T&F eBooks ∽ Se                                                                                                    | arch for keywords, authors, titles, ISBN                                                   | Q                                                                 | Log                               |
|----------------------------------|----------------------------------------------------------------------------------------------------|--------------------------------------------------------------------------------------------|-------------------------------------------------------------------|-----------------------------------|
|                                  | Advanced Search                                                                                                    |                                                                                            |                                                                   |                                   |
| About Us Subjects Browse         | Products Reque                                                                                                    | st a trial Librarian Resources What's Ne                                                   | ew!                                                               |                                   |
| 5howing 1,831 results            |                                                                                                    |                                                                                            |                                                                   |                                   |
| ilters:                          |                                                                                                    |                                                                                            |                                                                   |                                   |
| Licensed Content X Open Access X |                                                                                                    |                                                                                            |                                                                   |                                   |
|                                  |                                                                                                    |                                                                                            |                                                                   |                                   |
| Last Viewed                      | Books (1,831                                                                                                    | ) Chapters (22,483)                                                                        |                                                                   |                                   |
| A Sensory                        | Research                                                                                                    | Book                                                                                       |                                                                   | 0                                 |
| Atemany Education                |                                                                                                    | The Routledge Handbook of Research<br>Edited By Reinette Biggs, Alta de Vos, Rika Preiser, | Methods for Social-Ecologi<br>Hayley Clements, Kristine Maciejews | cal Systems<br>:ki, Maja Schlüter |
|                                  | The Foundation Interest of                                                                                                    | 1st Edition   30 July 2021   Routledge   526 pag                                           | es                                                                | Abstract 🗸                        |
| Filter By Clear                  | Bocal-Ecological Systems<br>Waterbard State Stream of Family State                                                                                                    |                                                                                            |                                                                   |                                   |
| Content I have access to         | an and all it                                                                                                    | Book                                                                                       |                                                                   | 0                                 |
| Licensed Content                 | WOMEN AND THE LIN                                                                                                    | Women and the UN                                                                           |                                                                   | Ŭ                                 |
| Open Access                      | H BERKER HER. KON<br>ANDER BERKER<br>HARRE BERK<br>BERKER<br>Harris Maar ander Frank                                                                                                    | A New History of Women's International Human<br>Edited By Rebecca Adami, Dan Plesch        | Rights                                                            |                                   |
| AVAILABILITY                     | 8                                                                                                    | 1st Edition   29 July 2021   Routledge   200 pag                                           | jes                                                               | Abstract 🗸                        |
| Include Forthcoming              |                                                                                                    |                                                                                            |                                                                   |                                   |
| SUBJECT View more                | T THE                                                                                                    | Book                                                                                       | in Africa                                                         | 0                                 |
| Humanities 500                   | DECOLONIZING POLITICAL<br>COMMUNICATION IN AFRICI                                                                                                    | Reframing Ontologies                                                                       | IN AIrica                                                         |                                   |
| Social Sciences 446              | and the second                                                                                                    | Edited By Beschara Karam, Bruce Mutsvairo                                                  |                                                                   | Abetro et al                      |
| Politics & International 344     | BLAR T R                                                                                                    | TSE Edition   25 July 2021   Routledge   254 pag                                           | jes                                                               | Abstract 🗸                        |
| Area Studies 318                 | a freed of the                                                                                                    | Book                                                                                       |                                                                   | a                                 |
|                                  | NULL DEVELOPMENT, TRENDS,                                                                                                    | Halal Development: Trends, Opportun                                                        | ities and Challenges                                              |                                   |
| EBOOK COLLECTION View more       | BPPORTUNITES AND<br>COMPORTS<br>COMPARED<br>THE AND AND AND AND AND AND AND AND AND AND                                                                                                    | October 8, 2020                                                                            | ice on Haiai Development (ICHaD 2                                 | .020), Malang, Indonesia,         |
| Sociology 416                    |                                                                                                    | Edited By Heri Pratikto, Ahmad Taufiq, Adam Voak<br>Purnomo                                | , Nurdeng Deuraseh, Hadi Nur, Wind                                | ai Dahlan, Idris, Agus            |
| Asian Studies 262                |                                                                                                    | 1st Edition   23 July 2021   Routledge   126 pag                                           | es                                                                | Abstract 🗸                        |
| STMnetBASE 261                   |                                                                                                    | Book                                                                                       |                                                                   |                                   |
| SCI-TECHnetBASE 257              |                                                                                                    | Community Empowerment through R                                                            | esearch, Innovation and Op                                        | en Access                         |
| PUBLICATION DATE                 | COMMUNITY EMPOREMENT<br>THEOREM RESEARCH,<br>INNEVERION AND OPEN ACCESS<br>MARY COMMUNICATION AND OPEN ACCESS<br>MARY COMMUNICATION AND ACCESS<br>MARY COMMUNICATION AND ACCESS<br>MARY COMMUNICATION ACCESS<br>MARY COMMUNICATION AND ACCESS<br>MARY COMMUNICATION AND ACCESS<br>MARY COMMUNICATION ACCESS<br>MARY COMMUNICATION ACCESS<br>MARY ACCESS<br>MARY COMMUNICATION ACCESS<br>MARY COMMUNICATION ACCESS<br>MARY CO | Proceedings of the 3rd International Conference<br>Indonesia, 28 October 2020              | on Humanities and Social Science                                  | s (ICHSS 2020), Malang,           |
| Recent Releases 11               |                                                                                                    | Edited By Joko Sayono, Ahmad Kong, Luechai Sring<br>Francis M., Agus Purnomo, Idris        | gernyuang, Muhamad Alif Haji Sismo                                | at, Zawawi Isma'il, Navarro       |
| Last Month 24                    |                                                                                                    | 1st Edition   21 July 2021   Routledge   180 pag                                           | les                                                               | Abstract 🗸                        |
| Last 3 Months 60                 | PC DAME                                                                                                    | Dask                                                                                       |                                                                   |                                   |
| Last 6 Months 89                 |                                                                                                    | The Routledge Reviewer's Guide to Mi                                                       | xed Methods Analysis                                              | ٩                                 |
| Last 12 Months 204               | THE ROUTLEDGE                                                                                                    | Edited By Anthony J. Onwuegbuzie, R. Burke Johnso                                          | on                                                                |                                   |
| Older 16 <mark>16</mark>         | ANALYSE                                                                                                    | 1st Edition   13 July 2021   Routledge   406 pag                                           | les                                                               | Abstract 🗸                        |
| Choose from year                 | and benchman 3                                                                                                    |                                                                                            |                                                                   |                                   |
|                                  |                                                                                                    | Book                                                                                       |                                                                   | 8                                 |
| e.g. 1985 to e.g. 2017           |                                                                                                    |                                                                                            |                                                                   |                                   |

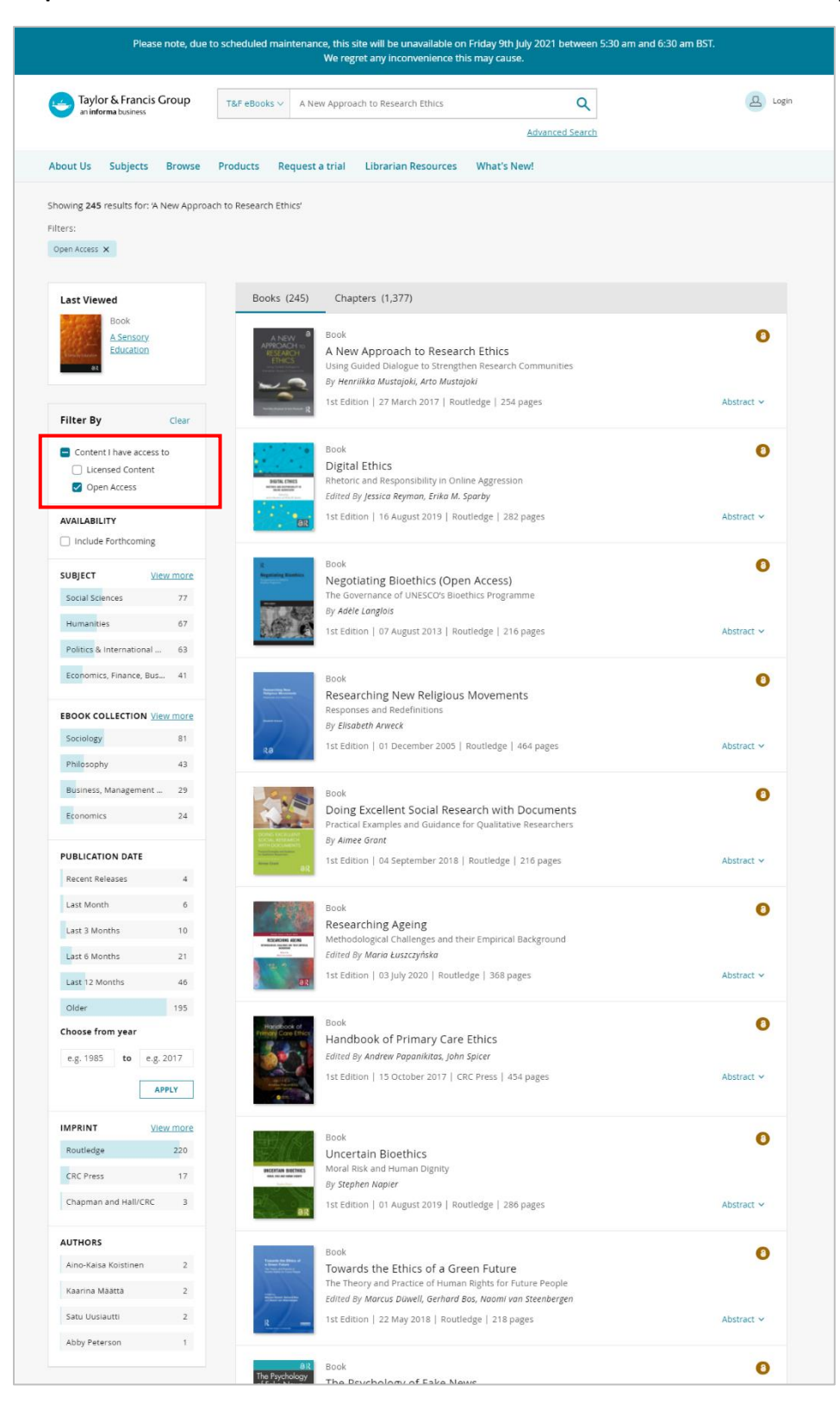

**Step 3:** Untick the "Licensed Content" box. User will now be able to view list of open access titles.